## 中银信用卡自助服务一览表

| 自助服务                                                    | 电话语音操作 🖀                                                  | 网上银行                                                | <u>手机银行</u>                                               | BoC Pay                                             | 微信官号                                                                                                    |
|---------------------------------------------------------|-----------------------------------------------------------|-----------------------------------------------------|-----------------------------------------------------------|-----------------------------------------------------|----------------------------------------------------------------------------------------------------|
|                                                         | (24 小时热线 2853-8828)<br>选择语言后按1字-> 输入信用                    | www                                                 | Ø                                                         |                                                     | <b>P</b>                                                                                                    |
|                                                         | 卡号码-> 电话银行密码 / 身份<br>证号码 + 卡背3位数字检验码                      | 中銀香港網站                                              | 中銀香港<br>手機銀行                                              | BoC Pay<br>流動應用程式                                   | 中銀香港信用卡<br>微信賬戶                                                                                             |
| 1. 确认信用卡                                                | 确认卡热线:2104-9222                                           | 信用卡 → 确认收妥新卡                                        | 选单 → 信用卡 → 确认新卡                                           | 左上角「➡」图案 → 信用<br>卡 → 确认信用卡                          | 我的账户 → 确认卡                                                                                                  |
| 2. 年费/财务费<br>用豁免                                        | 年费:按1→2→1<br>财务费用:按1→2→2                                  | 着 请使用电话语音操作                                         | 着 请使用电话语音操作                                               | ☎ 请使用电话语音操作                                         | ☎ 请使用电话语音操作                                                                                                 |
| 3. 结余/结欠                                                | 系统会实时读出结余/结欠                                              | 信用卡 → 概览                                            | 选单 → 信用卡 → 概览                                             | <ul><li>∽ 请使用网上银行/手机</li><li>银行/电话语音查询</li></ul>    | <ul><li>∽ 请使用网上银行/手机银</li><li>行/电话语音操作</li></ul>                                                            |
| 4. 交易记录                                                 | <ul> <li>∽ 请使用网上银行/手机银行</li> <li>查阅</li> </ul>            | 信用卡 → 交易记录                                          | 选单 → 信用卡 → 概览 →<br>最近交易记录 → 更多                            | 左上角[●]图案 → 我的<br>账户 → 交易记录                          | ☆ 请使用网上银行/手机银<br>行查阅                                                                                        |
| <ol> <li>积分查询及<br/>换领(飞行里<br/>程及现金回<br/>赠)</li> </ol>   | 现金回赠:按3→1→1 飞行里程:按3→4→选择 飞行里程计划 注:飞行里程只适用于在本行已 登记航空公司会员号码 | 信用卡 → 签账得 FUN → 礼<br>品查询及换领<br>注:飞行里程换领不适用于网上<br>银行 | 选单 → 信用卡 → 换领积分<br>→ 立即换领<br>注:飞行里程只适用于在本行已<br>登记航空公司会员号码 | 左上角「➡」图案 → 电子<br>礼券<br>注:BoC Pay 只适用兑换电子<br>礼券      | <ul> <li>查询:我的账户 → 账户/账</li> <li>单/积分 → 信用卡 → 查</li> <li>询积分</li> <li>换领:服务申请 → 申请积</li> <li>分换领</li> </ul> |
| 6. 奖赏登记                                                 | <ul> <li>∽ 请使用手机银行/BoC</li> <li>Pay/微信官号登记</li> </ul>     | ☞ 请使用手机银行/ BoC Pay/<br>微信官号登记                       | 选单 → 信用卡 → 至 HOT<br>优惠 → 登记推广活动                           | 左上角「     □     ]     图案 → 着数       优惠     → 登记推广    | 优惠类别 → 奖赏登记                                                                                                 |
| 7. 电子月结单<br>设定                                          | 设定为收取电子月结单:<br>按4→1→1<br>设定为收取纸张月结单:<br>按4→1→2            | 电子结单/通知书 → 结单/通<br>知书设定                             | 选单 → 我的电子结单/通知<br>书 → 右上角「 <sup>②</sup> 」图案               | <ul> <li>∽ 请使用网上/手机银行/</li> <li>语音/微信设定</li> </ul>  | 我的账户 → 账户/账单/积<br>分 → 信用卡 → 申请信用<br>卡电子结单                                                                   |
| <ol> <li>8. 申请/更改八</li> <li>达通自动增</li> <li>值</li> </ol> | <ul><li>∽ 请使用网上银行/手机银行</li><li>/微信官号申请</li></ul>          | 信用卡 → 增值服务 → 「八<br>达通自动増值」服务                        | 选单 → 信用卡 → 申请八达<br>通自动增值                                  | <ul> <li>∽ 请使用网上银行/手机</li> <li>银行/微信官号申请</li> </ul> | 服务申请 → 八达通自动增<br>值                                                                                          |
| 9. 设定网上消<br>费限额                                         | ☞ 请使用网上银行/手机银行<br>设定                                      | 个人设定 → 信用卡每月网上<br>消费限额设定                            | 选单 → 设定 → 设定网上消<br>费限额                                    | ∽ 请使用网上银行/手机<br>银行设定                                | ☞ 请使用网上银行/手机银<br>行设定                                                                                        |